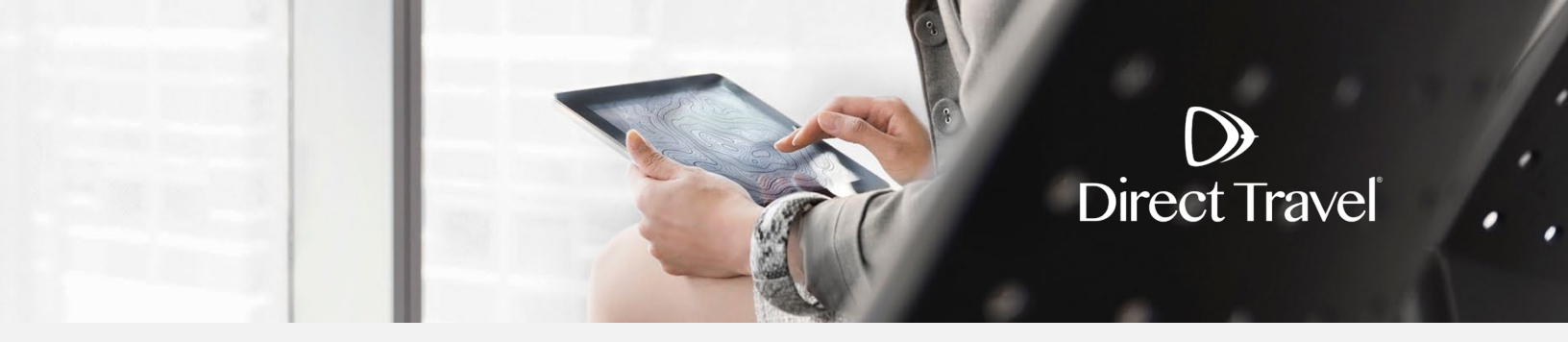

## **Certify Password Reset** Using the Forgot Password Function

## **Forgot Password**

Access the Concur login page https://enterprise.certify.com and click Lost Password.

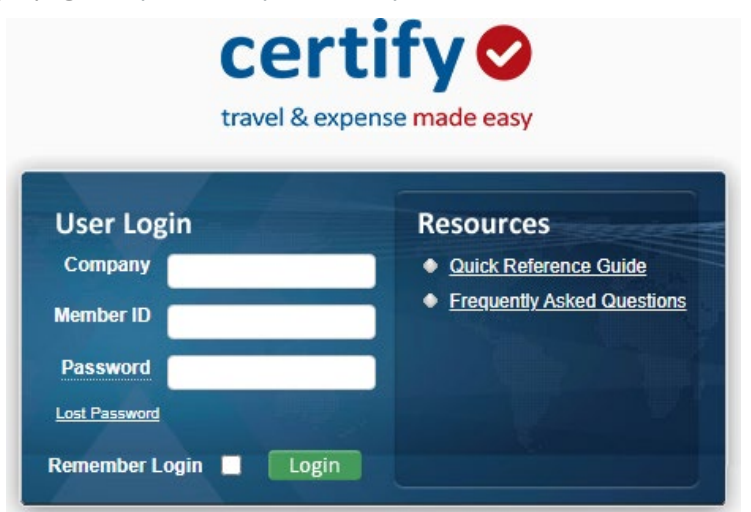

Enter your Last Name, E-mail and Company name and click *Go* to verify your email and set a new password.

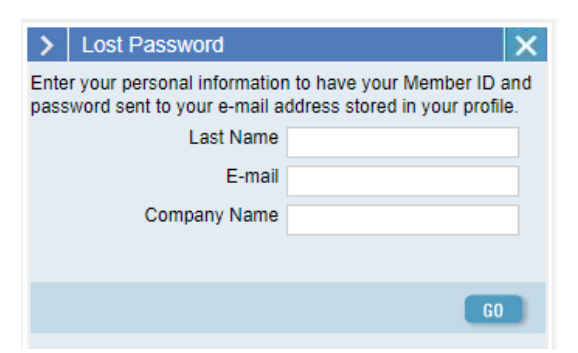

If you need additional assistance and your company uses Single Sign On, contact your internal travel department. For all other companies, contact Direct Travel at 800-999-7939 or onlinetoolsupport@dt.com.